## YENİ E-SERTİFİKA GELDİKTEN SONRA YAPILMASI GEREKEN İŞLEMLER

1) Yeni üretilen E-İmza Sertifikası (Sim Kart) tarafınıza teslim edildiğinde, aktif olarak kullandığınız E-İmza Sertifikasının (Sim Kart) süresi dolmadan kullanamazsınız. Bu süre, Kamus SM tarafından ilgilinin cep telefonuna gelen mesaj (sms) ve kayıtlı e-posta adresine gönderilen e-posta ile bildirilmektedir.

2) Kamus SM tarafından ilgilinin cep telefonuna gelen mesaj (sms) ve kayıtlı e-posta adresine gönderilen e-postada belirtilen süre dolduğunda, eski e-imza sertifikanızı (Sim Kart) kart okuyucudan çıkartarak, yeni üretilen e-imza sertifikasını (Sim Kart) takınız.

3) Yeni üretilen e-imza sertifikasını (Sim Kart) kart okuyucuya taktıktan sonra, Kamu SM online işlemlerden (https://nesbireysel.kamusm.gov.tr/nb.go) Nitelikli Elektronik Sertifika işlemlerine şifreli giriş yaparak, yeni üretilen e-imza sertifikasının (Sim Kart) şifresini (pin) öğrenmelisiniz.

## (GÖRSEL ANLATIM)

İnternet Explorer web tarayıcısından kamusm.gov.tr adresinden Online İşlemlerden "Nitelikli Elektronik Sertifika İşlemleri" seçilir.

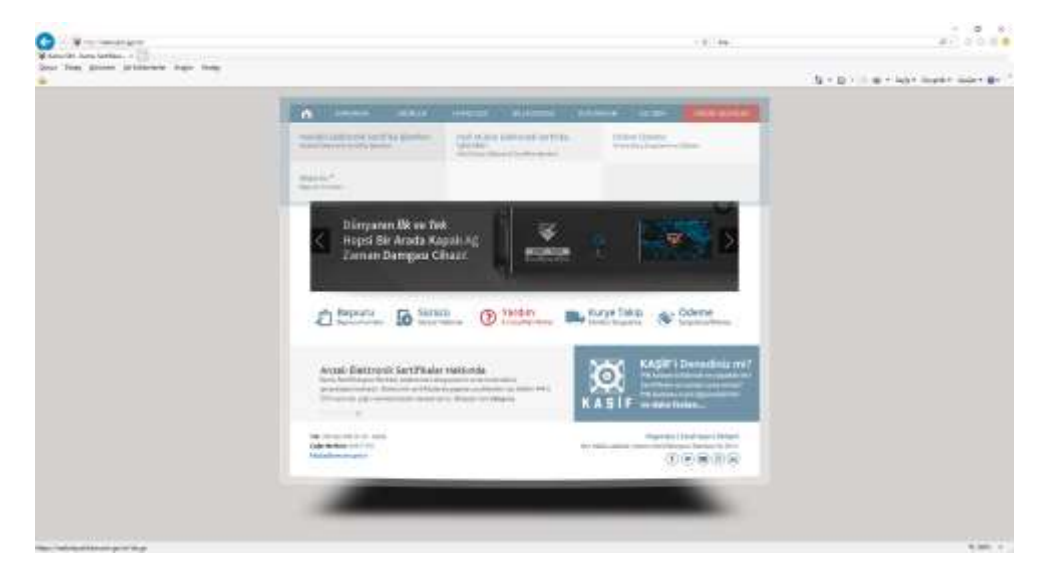

## Gelen ekrandan "Şifreli Giriş" yapılır.

| Kamu Sertifikasyon Merkezi                                                                                                    |  |
|----------------------------------------------------------------------------------------------------|--|
| Briegosel Nitreilikili Elektronik Sertrifika blemárni                                                                                                    |  |
| Rulaeur Cogrutarea Donn                                                                                                    |  |
| Sertilisers Advance Accept age 1000 "pilot ling" reproductively a line accept to 1 allow a<br>weather on the "pilot ring" print 1 and 100" reproduct Advancement |  |
| Striet Commercial                                                                                                    |  |
| Transfer To B (B) an estimated in the second state (second                                                                                                    |  |
|                                                                                                    |  |
|                                                                                                    |  |

İlgili alanlara bilgiler doldurulduktan sonra "Giriş" yapılır.

| Kamu Sertifikasyon Merkezi                                                                                                    |  |
|----------------------------------------------------------------------------------------------------|--|
| Singel Rodal Estronic Scribts January                                                                                                    |  |
| WITH CONNECT Stategard Uniter                                                                                                    |  |
| Created Upper                                                                                                    |  |
| <ol> <li>Section 2016. Development periodicity of their sections area 2.4 which we prove<br/>providence that the comparison sector priority and prior or priority and prior priority<br/>of the comparison of the section area of the section time to be initial section at 0.10 parised op-<br/>entity of the priority of the section area of the section time to be initial section at 0.10 parised op-<br/>entity of the section area of the section area of the section area of the parised op-<br/>entity of the section area of the section area of the section area of the parised op-<br/>entity of the section area of the section area of the section area of the section area of the parised op-<br/>entity of the section area of the section area of the section area of the section area of the section area of the<br/>section area of the section area of the section area of the section area of the section area of the<br/>section area of the section area of the section</li></ol> |  |

Bu aşamada cep telefonunuz ekranda belirecektir. "Onay" butonuna basın.

| Kamu Sertifikasyon Merkezi                                                                                                    |  |
|----------------------------------------------------------------------------------------------------|--|
| Broyal Hisbit Debraik Settika (Jerain)                                                                                                    |  |
| Mitchey Maare                                                                                                    |  |
| Takin Ramon a                                                                                                    |  |
| Brennet Spinster mensenne prij papareteren tals nammel antrope og indennas, 100 Cang Mole<br>personskender 2007 Some-Antrope processioner, 2010 Science and 2000 products a setting.                                                                                                    |  |
| Can present compared with the CCC emotion of the Parlow Statement in Statement                                                                                                    |  |
| 36                                                                                                    |  |
| A second second s |  |
|                                                                                                    |  |

Cep telefonunuza gelen kodu girin.

| Kamu Sertifikasyon Merkezi                                                |  |
|---------------------------------------------------------------------------|--|
| Televal Mindel Colours Contras Marrien                                    |  |
| These fairst policy is bill a strate - If you must be able to de strategy |  |
| Unit Case None City Diser-                                                |  |
| Partners and and the log-science and                                      |  |
| the law beauty for the law law                                            |  |
|                                                                           |  |
|                                                                           |  |
|                                                                           |  |
| Programme in the last of the last                                         |  |
|                                                                           |  |
|                                                                           |  |
|                                                                           |  |
|                                                                           |  |
|                                                                           |  |

Açılan pencerede "PIN/PUK Bilgisi" menüsüne giriş yapılır.

| Billion All concerning to the foreign of the particular strengthere and the particular strengthere and the particular strengthere are a strengthere are a st |                                                                                                    |               |  |
|----------------------------------------------------------------------------------------------------|----------------------------------------------------------------------------------------------------|---------------|--|
|                                                                                                    | Kamu Sertifikasyon Merkez<br>New Control Sertificasyon Merkez<br>Merkene<br>Merkene<br>Merke |               |  |
|                                                                                                    |                                                                                                    | CHELERONARY - |  |

## Açılan pencerede PIN yazan yerin karşısında bulunan 6 haneli pin kodu

yeni (e-imza) şifrenizdir.

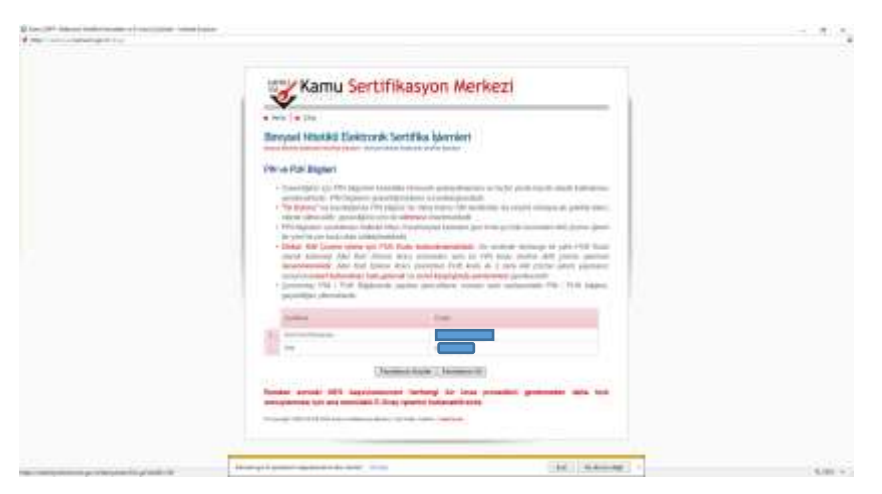